# PRISIJUNGIMO PRIE SVS STUDENTŲ SAVITARNOS

## GIDAS

Prisijungti prie <u>KK SVS Studentų savitarnos</u> studentai gali iš bet kurio kompiuterio, turinčio internetinę prieigą. Prisijungimas galimas per bet kurią naršyklę (Mozilla Firefox, Internet Explorer, Chrome).

### Prisijungimo tvarka:

- 1. Per kurią nors naršyklę reika prisijungti per <u>https://stud.edina.lt/</u> puslapį.
- 2. Atsidariusiame puslapyje spaudžiame "Prisijungti"

| EDINA                                      |  |
|--------------------------------------------|--|
| LT EN RU<br>Studijų informacinė<br>sistema |  |
| Prisijungti                                |  |
|                                            |  |

3. Sekančiame žingsnyje pasikeičiame kalbą į "Lietuvių kalba" ir spaudžiame ant "Kauno kolegija"

|                                                   | 🌐 Lietuvių kalb: 🗸 |
|---------------------------------------------------|--------------------|
|                                                   | Atrikaans          |
|                                                   | Čačtina            |
|                                                   | Dansk              |
| Anksčiau pasirinkote autentikuotis Kauno kolegija | Deutsch            |
|                                                   | ελληνικά           |
| Prisijungti prie Kauno kolegija                   | English            |
| Prisiminti pasirinkimą                            | Español            |
|                                                   | eesti keel         |
|                                                   | Euskara            |
| Litnet Edugain                                    | Suomeksi           |
|                                                   | Français           |
| Laipsniška                                        | עָבְרִית           |
| Europos humanitarinis universitetas               | Hrvatski           |
| Generala Jana Žemaičia Lietuvos kara akademija    | Magyar             |
|                                                   | Bahasa Indonesia   |
| <u>Lietuvių kalbos institutas</u>                 | Italiano           |
| ISM Vadybos ir ekonomikos universitetas           | 日本語                |
| Karaliaus Mindaugo profesinio mokymo centras      | Lötzobuorgosch     |
| Kaupa kalagija                                    | 🌐 Lietuvių kalba   |
| Kaurio kolegija                                   | Latviesu           |
| Kauno technologijos universitetas                 | Nederlands         |
| <u>Klaipėdos valstybinė kolegija</u>              |                    |
| Klaipėdos universitetas                           |                    |
| LCC tarptautinis universitetas                    |                    |
| Lietuvos muzikos ir teatro akademija              |                    |

4. *Prisijungimo vardas* (tipinė studento Naudotojo ID stuktūra: studento Go pašto dalis iki @, pvz. studentas Jonas Petrauskas, jo Go paštas – <u>jonas.pe615@go.kauko.lt</u>, tai jo Naudotojo ID: jonas.pe615) ir Slaptažodį (slaptažodis yra toks pat kaip jungiantis prie pašto) bei paspaudęs mygtuką "Prisijungti" studentas patenka į savo savitarną

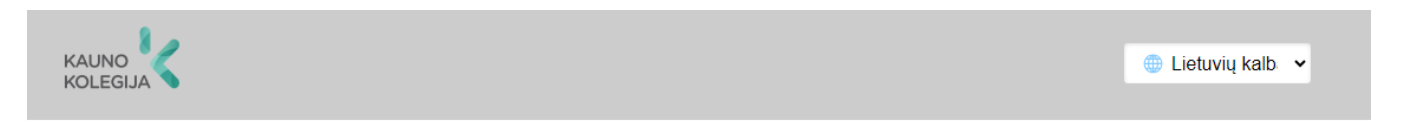

## Įveskite savo prisijungimo vardą ir slaptažodį

Paslauga prašo autentikacijos. Žemiau įveskite savo prisijungimo vardą ir slaptažodį.

| Prisijungimo vardas | jonas.pe615 |
|---------------------|-------------|
| Slaptažodis         |             |
|                     | Prisijungti |

#### Pagalbos! Nepamenu savo slaptažodžio.

Blogai - be prisijungimo vardo ir slaptažodžio negalėsite autentikuotis ir patekti į reikiamą paslaugą. Galbūt yra kas Jums galėtų padėti. Susisiekite su savo universiteto vartotojų aptarnavimo specialistais.

5. Prisijungus turite matyti tokį vaizdą.

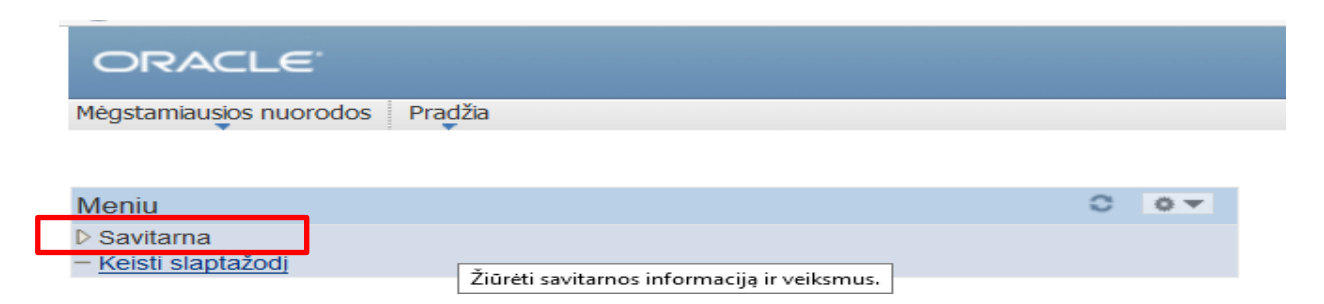

Jei ir tai nepadeda, kreipkitės į sistemos administratorių - itpagalba@go.kauko.lt